# Инструкция по настройке устройств NPort и OnCell для передачи данных учёта энергии по сотовой сети

## Схема 1:

Использование модема OnCell как сотового шлюза Ethernet в GPRS/3G (без использования встроенных COM-портов) для случаев, когда количество подключаемых линий RS-485 больше двух.

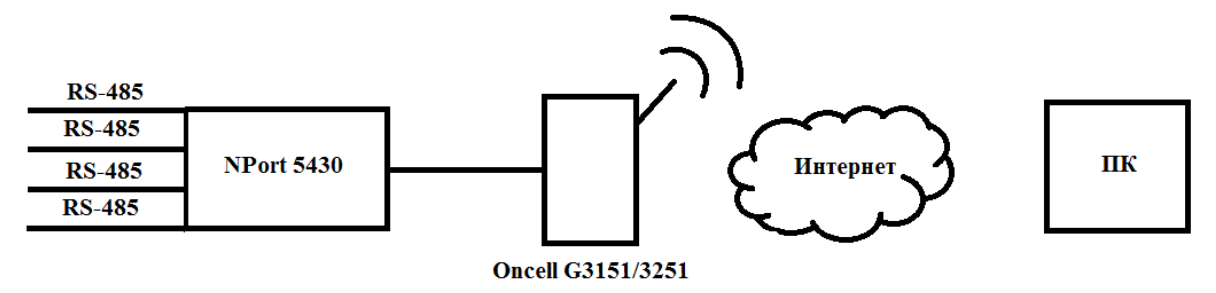

К последовательным портам устройства NPort подключались различные счетчики:

- Порт 1 A1805RL
- Порт 2 Меркурий 230
- Порт 3 СЭТ-4ТМ
- Порт 4 ПСЧ-4ТМ

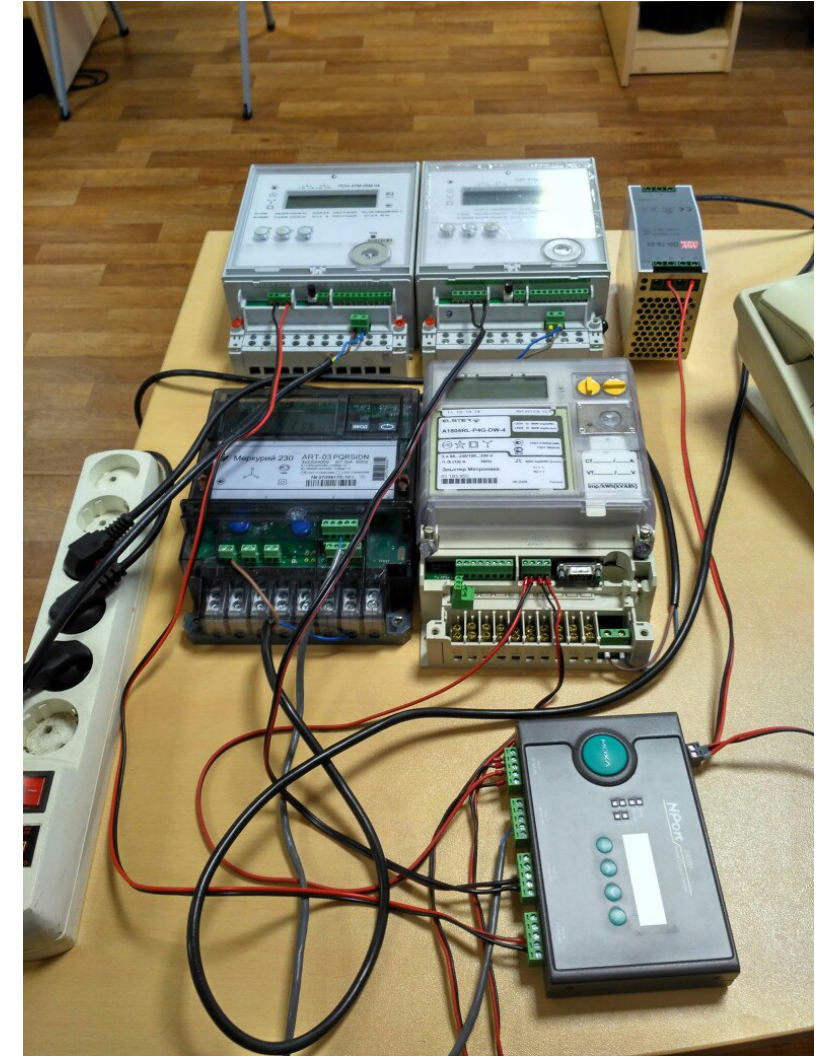

## Настройка приборов учёта:

#### - Порт 1 – A1805RL

|                         | Настройка                         | • |
|-------------------------|-----------------------------------|---|
| Порт                    |                                   |   |
| Физический порт         | Тип канала связи                  | 1 |
| Номер порта:            | Выделенный канал                  |   |
| Скорость: 9600 💌        | Оптический преобразователь        |   |
| Контроль: None 💌        | Модем                             |   |
| Стоп бить: 1            | Коммутируемый ТСР/ІР              |   |
|                         | Параметры связи                   |   |
|                         | Ожидание ответа, мс: 40000 🏌      |   |
|                         | Ожидание байта пакета, мс: 5000 🚺 |   |
| 🗖 Освобождать порт      | Пауза перед квитанцией, мс: 1     |   |
| 🔽 Устанавливать DTR     | 🔽 Инициализация канала связи      |   |
| 🔽 Устанавливать RTS     | Удержание сессии                  |   |
| Общие параметры         |                                   |   |
| 🔽 Закрывать при ошибке  |                                   |   |
| Сворачивать в область с |                                   |   |
| Расшифровывать трафик   | BASUI                             | I |
|                         | ОК Отмена                         | 1 |
|                         |                                   | - |

### - Порт 2 – Меркурий 230

| Настройка                               |                                            |  |  |  |  |  |
|-----------------------------------------|--------------------------------------------|--|--|--|--|--|
| Основные Дополнительно                  |                                            |  |  |  |  |  |
| Параметры соединения                    | Порт                                       |  |  |  |  |  |
| Порт                                    | RS485                                      |  |  |  |  |  |
| CDM201 - 9600 -                         | Оптопорт                                   |  |  |  |  |  |
| -Четность Стоп-бит                      | Модем                                      |  |  |  |  |  |
| None 🔻 1 💌                              | TCP/IP                                     |  |  |  |  |  |
|                                         | YCK                                        |  |  |  |  |  |
| Через GSM шлюз                          | 🔲 Освобождать порт                         |  |  |  |  |  |
| Протокол                                |                                            |  |  |  |  |  |
| Время ожидания ответа счетчика, м       | Время ожидания ответа счетчика, мс 40000 🏒 |  |  |  |  |  |
| Время ожидания очередного байта         | пакета, мс 500 🏒                           |  |  |  |  |  |
| 🔽 Удержание сессии в течение, мс 2000 🏌 |                                            |  |  |  |  |  |
| 🗌 Устройство связи формирует эхо        |                                            |  |  |  |  |  |
| ОК Отмена                               |                                            |  |  |  |  |  |

#### - Порт 3 – СЭТ-4ТМ

|                                         | Настройк                                         | a x                |  |  |  |  |
|-----------------------------------------|--------------------------------------------------|--------------------|--|--|--|--|
| Основные Допо                           | лнительно                                        |                    |  |  |  |  |
| Параметры соед                          | инения                                           | Порт               |  |  |  |  |
| Порт                                    | Скорость                                         | RS485              |  |  |  |  |
| COM203 👻                                | 9600 🖵                                           | Оптопорт           |  |  |  |  |
| Четность                                | Стоп-бит                                         | Мадем              |  |  |  |  |
| Ddd 🚽                                   | 1 -                                              | TCP/IP             |  |  |  |  |
|                                         |                                                  | 🔲 Освобождать порт |  |  |  |  |
| Протокол                                |                                                  |                    |  |  |  |  |
| Время ожидани                           | Время ожидания ответа счетчика мс 40000 🏒        |                    |  |  |  |  |
| Время ожидани                           | Время ожидания очередного байта пакета, мс 500 🕺 |                    |  |  |  |  |
| 🔽 Удержание сессии в течение, мс 2000 🏂 |                                                  |                    |  |  |  |  |
| Устройство связи формирует эхо          |                                                  |                    |  |  |  |  |
| Ок Отмена                               |                                                  |                    |  |  |  |  |

#### - Порт 4 – ПСЧ-4ТМ

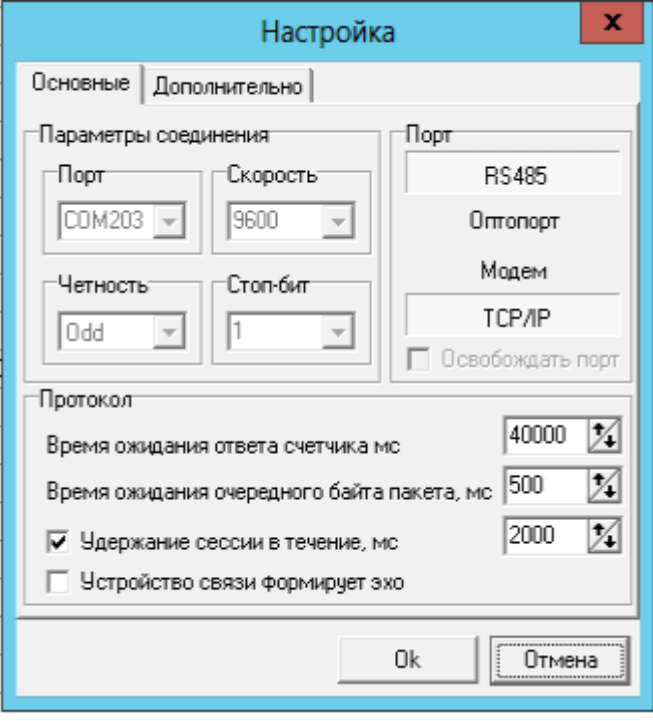

## Настройка оборудования Моха

### Устройство NPort 5430

1) Выполнить сетевые настройки: задать ip-адрес (по умолчанию 192.168.127.254), маску и шлюз (в качестве шлюза внутренний адрес модема OnCell)

| Main Menu               | Network Settings        |                   |  |  |  |  |
|-------------------------|-------------------------|-------------------|--|--|--|--|
| Overview                | IP address              | 192.168.127.254   |  |  |  |  |
| Basic Settings          | Netmask                 | 255.255.255.0     |  |  |  |  |
| ± Serial Settings       | Gateway                 | 192.168.127.250   |  |  |  |  |
| E Operating Settings    | IP configuration        | Static •          |  |  |  |  |
| Accessible IP Settings  | DNS server 1            |                   |  |  |  |  |
| E Auto Warning Settings | DNS server 2            |                   |  |  |  |  |
| E Monitor               |                         | SNMP Setting      |  |  |  |  |
| Change Password         | SNMP                    | Enable O Disable  |  |  |  |  |
| Load Factory Default    | Community name          | public            |  |  |  |  |
| Save/Restart            | Contact                 |                   |  |  |  |  |
| _                       | Location                |                   |  |  |  |  |
|                         |                         | IP Address report |  |  |  |  |
|                         | Auto report to IP       |                   |  |  |  |  |
|                         | Auto report to UDP port | 4002              |  |  |  |  |
|                         | Auto report period      | 10 seconds        |  |  |  |  |
|                         |                         | N                 |  |  |  |  |

2) Установить параметры каждого последовательного порта в соответствии с характеристиками оборудования, которое будет к ним подключаться

| MOXA www.moxa.com          |                                        |                    |            |  |  |  |
|----------------------------|----------------------------------------|--------------------|------------|--|--|--|
| 🔄 Main Menu                | Serial Settings                        |                    |            |  |  |  |
| Overview                   |                                        |                    | Port 01    |  |  |  |
| Basic Settings             | Port alias                             |                    |            |  |  |  |
| Network Settings           |                                        | Seria              | Parameters |  |  |  |
| Serial Settings            | Baud rate                              | 9600 🔻             |            |  |  |  |
| Port 1                     | Data bits                              | 8 🔻                |            |  |  |  |
| Port 2                     | Stop bits                              | 1 🔹                |            |  |  |  |
| Port 3                     | Parity                                 | None 🔻             |            |  |  |  |
| 🖵 🧰 Port 4                 | Flow control                           | None 🔻             |            |  |  |  |
| 🖲 🛄 Operating Settings     | FIFO                                   | ● Enable ○ Disable |            |  |  |  |
| - 🗀 Accessible IP Settings | Interface                              | RS-485 4-Wire 🔻    |            |  |  |  |
| 申 🧰 Auto Warning Setting   | Apply the above settings to all serial | al ports           |            |  |  |  |
| 🖲 🔲 Monitor                |                                        |                    |            |  |  |  |
| 🗀 Change Password          |                                        | l                  | Submit     |  |  |  |
|                            |                                        |                    |            |  |  |  |

| Serial Settings |       |           |           |           |        |        |           |                   |
|-----------------|-------|-----------|-----------|-----------|--------|--------|-----------|-------------------|
|                 |       |           | Serial S  | Settings  |        |        |           |                   |
|                 | Alias | Baud rate | Data bits | Stop bits | Parity | FIFO   | Flow ctrl | Interface         |
| Port 1          |       | 9600      | 8         | 1         | None   | Enable | None      | RS-485 4-<br>Wire |
| Port 2          |       | 9600      | 8         | 1         | None   | Enable | None      | RS-485<br>2Wire   |
| Port 3          |       | 9600      | 8         | 1         | Odd    | Enable | None      | RS-485<br>2Wire   |
| Port 4          |       | 9600      | 8         | 1         | Odd    | Enable | None      | RS-485<br>2Wire   |

3) Установить режим работы TCP Server.

| MOXA                      |                                        |                                                               |  |  |  |  |
|---------------------------|----------------------------------------|---------------------------------------------------------------|--|--|--|--|
|                           |                                        | Som                                                           |  |  |  |  |
| 🔁 Main Menu               | Operating Settings                     |                                                               |  |  |  |  |
| - 🗀 Overview              |                                        | Port 01                                                       |  |  |  |  |
| - 🗀 Basic Settings        | Operation mode TCP Server Mode •       |                                                               |  |  |  |  |
| Network Settings          | TCP alive check time                   | 7 (0 - 99 min)                                                |  |  |  |  |
| 🖲 🦲 Serial Settings       | Inactivity time                        | 0 (0 65535 mc)                                                |  |  |  |  |
| 🖓 🔁 Operating Settings    | Max connection                         | ( - 05555 ms)                                                 |  |  |  |  |
| Dort 1                    | Flax conflection                       |                                                               |  |  |  |  |
| Dort 2                    | Allow driver control                   |                                                               |  |  |  |  |
| Dort 3                    | Data Dacking                           |                                                               |  |  |  |  |
| 🛄 Port 4                  | Packing length                         | 0 (0 - 1024)                                                  |  |  |  |  |
| - Accessible IP Settings  | Delimitor 1                            |                                                               |  |  |  |  |
| 🗉 🦲 Auto Warning Settings |                                        |                                                               |  |  |  |  |
| 🗉 🦲 Monitor               | Delimiter 2                            | 0 (Hex) D Enable                                              |  |  |  |  |
| Change Password           | Delimiter process                      | Do Nothing • (Processed only when Packing length is 0)        |  |  |  |  |
| Load Factory Default      | Force transmit                         | 5 (0 - 65535 ms)                                              |  |  |  |  |
| Save/Restart              |                                        | TCP Server Mode                                               |  |  |  |  |
|                           | Local TCP port                         | 4001                                                          |  |  |  |  |
|                           | Command port                           | 966                                                           |  |  |  |  |
|                           | Apply the above settings to all serial | l ports (Local listen port will be enumerated automatically). |  |  |  |  |
|                           | Submit                                 |                                                               |  |  |  |  |

Каждый последовательный порт будет работать в режиме TCP Server, поэтому необходимо указать разные TCP-порты в качестве Local TCP port.

| Oper     | ating Settings     |                  |             |                 |                   |                |  |  |  |
|----------|--------------------|------------------|-------------|-----------------|-------------------|----------------|--|--|--|
|          | Operating Settings |                  |             |                 |                   |                |  |  |  |
| Port     | Operating mode     | Packing length   | Delimiter 1 | Delimiter 2     | Delimiter process | Force transmit |  |  |  |
|          |                    | 0                | 0 (Disable) | 0 (Disable)     | Do Nothing        | 5              |  |  |  |
|          |                    | TCP alive check  | time:7      |                 |                   |                |  |  |  |
| 1        | TCP Server Mode    | Inactivity time: | 0           |                 |                   |                |  |  |  |
| 1        | l ci server node   | Max connection   | 1: 1        |                 |                   |                |  |  |  |
|          |                    | Local TCP port:  | 4001        |                 |                   |                |  |  |  |
|          |                    | Command port     | 966         |                 | -14               |                |  |  |  |
|          |                    | 0                | 0 (Disable) | 0 (Disable)     | Do Nothing        | 5              |  |  |  |
|          |                    | TCP alive check  | time:7      |                 |                   |                |  |  |  |
| 2        | TCP Server Mode    | Inactivity time: | 0           |                 |                   |                |  |  |  |
| _        |                    | Max connection   | : 1         |                 |                   |                |  |  |  |
|          |                    | Local TCP port:  | 4002        |                 |                   |                |  |  |  |
|          |                    | Command port     | 967         | (a. (a) (b) (b) | 1                 |                |  |  |  |
|          |                    | 0                | 0 (Disable) | 0 (Disable)     | Do Nothing        | 5              |  |  |  |
|          |                    | TCP alive check  | time:7      |                 |                   |                |  |  |  |
| 3        | TCP Server Mode    | Inactivity time: | 0           |                 |                   |                |  |  |  |
|          |                    | Max connection   | 1: 1        |                 |                   |                |  |  |  |
|          |                    | Command port:    | 4003        |                 |                   |                |  |  |  |
| <u> </u> |                    | Command port     | . 900       | 0 (Dischie)     | De Nethine        |                |  |  |  |
|          |                    | 0                | U (Disable) | U (Disable)     |                   | C              |  |  |  |
|          |                    | TCP alive check  | time:7      |                 |                   |                |  |  |  |
| 4        | TCP Server Mode    | Inactivity time: | 0           |                 |                   |                |  |  |  |
|          |                    | Local TCP port:  | 4004        |                 |                   |                |  |  |  |
|          |                    | Command port     | - 969       |                 |                   |                |  |  |  |
|          |                    | eonnand porc     | . 505       |                 |                   |                |  |  |  |

#### Устройство OnCell

1) Выполнить сетевые настройки: задать ip-адрес (по умолчанию 192.168.127.254) и маску (NPort и OnCell должны быть в одной подсети)

Подключение счетчиков электроэнергии через NPort и OnCell

| ΜΟΧΛϣ                                                                                                    | www.moxa.com                                                                                                    |                                                                            |
|----------------------------------------------------------------------------------------------------|----------------------------------------------------------------------------------------------------|----------------------------------------------------------------------------|
| <ul> <li>Main Menu</li> <li>Overview</li> <li>Basic Settings</li> <li>Network Settings</li> <li>DNS Settings</li> <li>DNS Settings</li> <li>Advanced Network Settings</li> <li>Auto IP Report Settings</li> </ul> | Basic Network Settings<br>IP configuration<br>IP address<br>Netmask<br>Gateway<br>WINS function<br>WINS server<br>LAN speed | Static         •           192.168.127.250         255.255.255.0 <ul></ul> |
| GSM GPRS Settings<br>GuaranLink Settings<br>GuaranLink Settings<br>GonCell Central Manager<br>Gonzal Port Settings<br>System Management                                                                           | DHCP Server Configuration<br>DHCP server<br>Submit                                                                          | © Enable € Disable                                                         |

 Выполнить настройки сотовой связи. Сим-карта должна поддерживать функцию белый статический ip-адрес. В настройках необходимо указать параметры APN (уточнять у оператора)

| MOXA                                                                                                    | www.moxa.com                                                                                   |                                                                                                    | ≫ Total Solution for Ind |
|----------------------------------------------------------------------------------------------------|------------------------------------------------------------------------------------------------|----------------------------------------------------------------------------------------------------|--------------------------|
| <ul> <li>Main Menu</li> <li>Overview</li> <li>Basic Settings</li> <li>Network Settings</li> <li>Basic Network Settings</li> <li>DNS Settings</li> <li>Advanced Network Settings</li> <li>Auto IP Report Settings</li> <li>GSM GPRS Settings</li> </ul> | GSM GPRS Settings<br>Type<br>SIM PIN<br>Band                                                   | © GSM                                                                                                    |                          |
|                                                                                                    | GPRS<br>TCP/IP Compression<br>Inactivity time<br>Link quality report<br>PPP Config             | <ul> <li>Enable</li> <li>Disable</li> <li>(0 - 65535 ms)</li> <li>Enable</li> <li>Enable</li> <li>Disable</li> </ul> | (Default, *00***1+)      |
| GuaranLink Settings     OnCell Central Manager     Serial Port Settings     System Management     System Monitoring     Save Configuration                                                                                                    | PPP Authentication<br>Username<br>Password<br>APN<br>Connection control<br>Connection interval | FixedIP.nw<br>Always On/None<br>5 (5 - 65535 min)                                                                    | (Derault, 99, 14)        |
| 🗄 🧰 Restart                                                                                                    | Ping remote host Submit                                                                        |                                                                                                    | Ping Test                |

3) Настроить проброс портов:

В качестве Public Port указывается внешний порт модема

В качестве Internal IP указывается ip-адрес устройства NPort

В качестве Internal Port указывается TCP-порт устройства NPort

### Подключение счетчиков электроэнергии через NPort и OnCell

|                                                                                                    | /ww.                       | moxa.cor                                | Π                                         |                                      |                                                                                             | >>> Total S                        |
|----------------------------------------------------------------------------------------------------|----------------------------|-----------------------------------------|-------------------------------------------|--------------------------------------|---------------------------------------------------------------------------------------------|------------------------------------|
| Main Menu     Overview     Basic Settings     Network Settings                                                                                      | Virtu<br>Virtu<br>No       | al Server Se<br>al Server<br>O Activate | ettings<br>Protocol                       | ● E<br>Public Port                   | nable ODisable<br>Internal IP                                                               | Internal Port                      |
| <ul> <li>Serial Port Settings</li> <li>System Management</li> <li>Misc. Network Settings</li> <li>Accessible IP List</li> <li>SNMP Agent</li> </ul> | 1<br>2<br>3<br>4<br>5      | 8<br>8<br>8<br>8                        | TCP V<br>TCP V<br>TCP V<br>TCP V<br>TCP V | 4001<br>4002<br>8000<br>4003<br>4004 | 192.168.127.254<br>192.168.127.254<br>192.168.127.254<br>192.168.127.254<br>192.168.127.254 | 4001<br>4002<br>80<br>4003<br>4004 |
| ODNS     OStar Agent     ODNS     OStable     System Log Settings     Virtual Server Setting                                                        | 0<br>7<br>8<br>9<br>10     |                                         | TCP V<br>TCP V<br>TCP V<br>TCP V          |                                      |                                                                                             |                                    |
| WAN IP Filter  Auto Warning Settings  Maintenance  Certificate  System Monitoring                                                                   | 11<br>12<br>13<br>14<br>15 |                                         | TCP V<br>TCP V<br>TCP V<br>TCP V<br>TCP V |                                      |                                                                                             |                                    |
| Save Configuration                                                                                                    | 16                         |                                         | TCP V                                     |                                      |                                                                                             |                                    |

## Схема 2:

Использование встроенных портов RS-232/422/485 модема OnCell для случаев, когда количество подключаемых линий RS-485 не более двух.

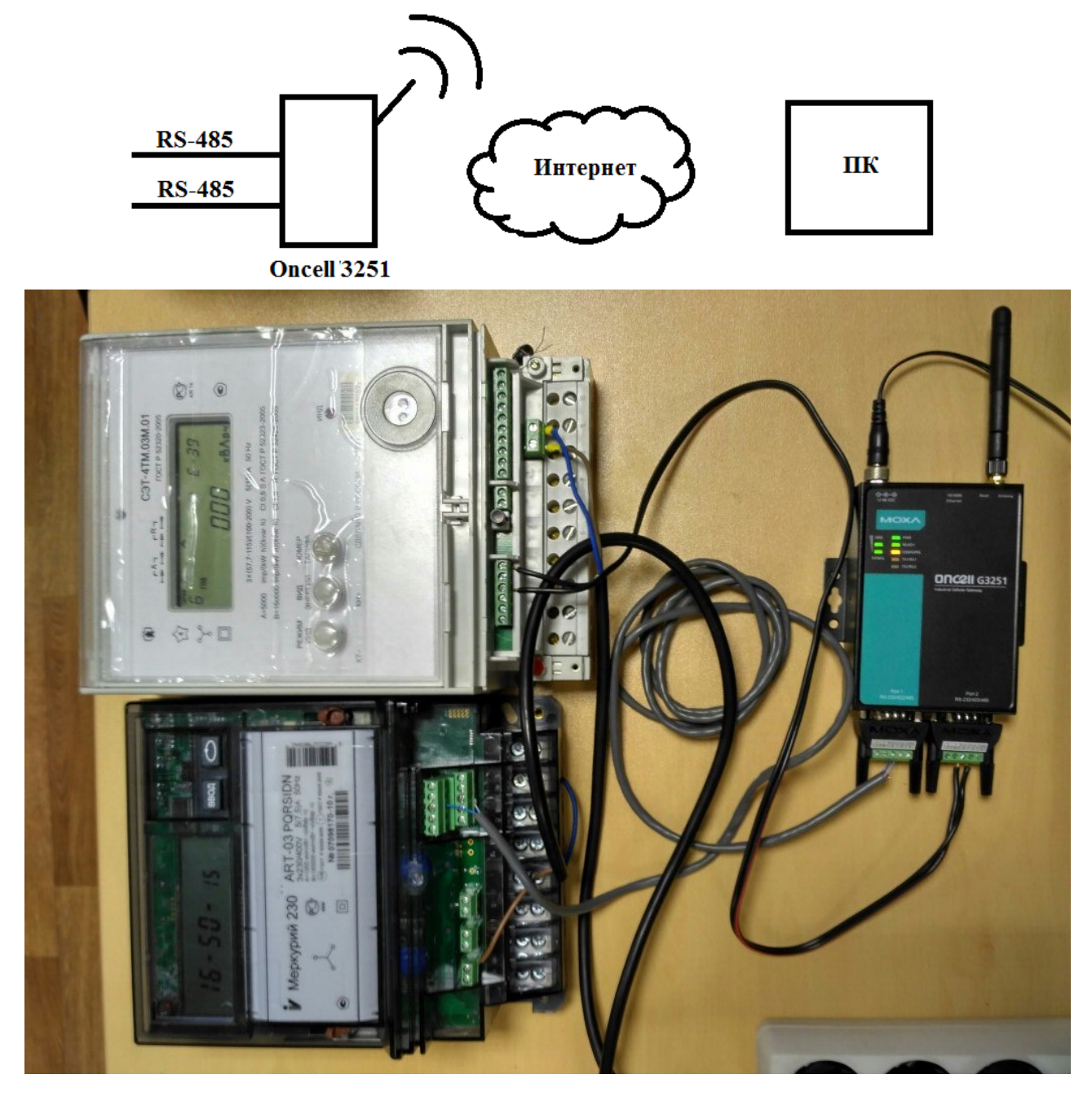

К последовательным портам устройства OnCell подключались различные счетчики:

- Порт 1 Меркурий 230
- Порт 2 СЭТ-4ТМ

## Настройка оборудования Моха

#### Устройство OnCell

1) Выполнить сетевые настройки: задать ip-адрес (по умолчанию 192.168.127.254) и маску

| ΜΟΧΛϣ                                                                                                    | www.moxa.com                                                                                                    |                                                                                                    |
|----------------------------------------------------------------------------------------------------|----------------------------------------------------------------------------------------------------|----------------------------------------------------------------------------------------------------|
| <ul> <li>Main Menu</li> <li>Overview</li> <li>Basic Settings</li> <li>Network Settings</li> <li>DNS Settings</li> <li>Advanced Network Settings</li> <li>Auto IP Report Settings</li> </ul> | Basic Network Settings<br>IP configuration<br>IP address<br>Netmask<br>Gateway<br>WINS function<br>WINS server<br>LAN speed | Static       •         192.168.127.250       255.255.0         255.255.255.0       •         • Enable       • Disable         Auto       • |
| 💼 GSM GPRS Settings                                                                                                    | DHCP Server Configuration                                                                                                   |                                                                                                    |
| GuaranLink Settings                                                                                                    | DHCP server                                                                                                    | 🛇 Enable 💿 Disable                                                                                                    |
| 🗉 🔲 Serial Port Settings                                                                                                    | Submit                                                                                                    |                                                                                                    |
| 🗄 📄 System Management                                                                                                    |                                                                                                    |                                                                                                    |
| System Monitoring     Save Configuration                                                                                                    |                                                                                                    |                                                                                                    |
| ∎ 🔲 Restart                                                                                                    |                                                                                                    |                                                                                                    |

 Выполнить настройки сотовой связи. Сим-карта должна поддерживать функцию белый статический ip-адрес. В настройках необходимо указать параметры APN (уточнять у оператора)

| ΜΟΧΛϣ                                                                                                    | www.moxa.com                                                                                                    |                                                                                    | » Total Solution for Ind |
|----------------------------------------------------------------------------------------------------|----------------------------------------------------------------------------------------------------|------------------------------------------------------------------------------------|--------------------------|
| <ul> <li>Main Menu</li> <li>Overview</li> <li>Basic Settings</li> <li>Network Settings</li> <li>Basic Network Settings</li> <li>DNS Settings</li> <li>Advanced Network Settings</li> <li>GSM GPRS Settings</li> <li>GuaranLink Settings</li> <li>OnCell Central Manager</li> <li>Serial Port Settings</li> <li>System Management</li> <li>System Monitoring</li> <li>Save Configuration</li> <li>Restart</li> </ul> | GSM GPRS Settings<br>Type<br>SIM PIN<br>Band                                                                    | © GSM                                                                              |                          |
|                                                                                                    | GPRS<br>TCP/IP Compression<br>Inactivity time<br>Link quality report<br>PPP Config<br>ATD<br>PPP Authentication | Enable Disable<br>0 (0 - 65535 ms)<br>Enable Disable<br>Enable Disable<br>*99***1# | (Default: *99***1#)      |
|                                                                                                    | Username<br>Password<br>APN<br>Connection control<br>Connection interval<br>Ping remote host                    | FixedIP.nw<br>Always On/None<br>5 (5 - 65535 min)                                  | Y Ping Test              |

Submit

#### Подключение счетчиков электроэнергии через NPort и OnCell

3) Настроить параметры последовательных портов в соответствии с характеристиками оборудования, которое будет к ним подключаться

| MOXA <sup>®</sup> www.moxa.com                                                                                                    |                                                                                                    |                                                                         |  |  |  |
|----------------------------------------------------------------------------------------------------|----------------------------------------------------------------------------------------------------|-------------------------------------------------------------------------|--|--|--|
| Main Menu     Overview                                                                                                    | Communication Parameters                                                                                                    |                                                                         |  |  |  |
| - 🔲 Basic Settings                                                                                                    | Port 1                                                                                                    |                                                                         |  |  |  |
| 🖻 🦳 Network Settings                                                                                                    | Port alias                                                                                                    |                                                                         |  |  |  |
| 🖓 🔄 Serial Port Settings                                                                                                    | Serial Parameters                                                                                                    |                                                                         |  |  |  |
| <ul> <li>Port 1</li> <li>Operation Modes</li> <li>Communication Para</li> <li>Data Buffering/Log</li> <li>Port 2</li> <li>System Management</li> <li>System Monitoring</li> <li>Save Configuration</li> <li>Restart</li> </ul> | Baud rate [Hint]<br>Data bits<br>Stop bits<br>Parity<br>Flow control<br>FIFO<br>Interface<br>Apply the above settings to all serial<br>Submit | 9600 ▼<br>8 ▼<br>1 ▼<br>None ▼<br>® Enable © Disable<br>RS-485 2-wire ▼ |  |  |  |

4) Установить режим работы TCP Server. Указать различные TCP-порты для каждого из портов.

| ΜΟΧΛ°ν                                                                                                    | vww.moxa.com                                                                                                    | >>>> Total Solution for Industrial Wireless Net                                                                                                    |
|----------------------------------------------------------------------------------------------------|----------------------------------------------------------------------------------------------------|----------------------------------------------------------------------------------------------------|
| <ul> <li>Main Menu</li> <li>Overview</li> <li>Basic Settings</li> <li>Network Settings</li> <li>Serial Port Settings</li> <li>Port 1</li> <li>Operation Modes</li> <li>Communication Para</li> <li>Data Buffering/Log</li> <li>Port 2</li> <li>System Management</li> <li>System Monitoring</li> <li>Save Configuration</li> <li>Restart</li> </ul> | WWW.MOXA.COM<br>Operation Modes<br>Port 1<br>Application<br>Mode<br>TCP alive check time<br>Inactivity time<br>Max connection<br>Ignore jammed IP<br>Allow driver control<br>TCP port<br>Cmd port<br>Connection goes down<br>Data Packing<br>Packing length<br>Delimities 1 | Total Solution for Industrial Wireless Network       Socket     ▼       TCP Server ▼     ▼       7     (0 - 99 min)       0     (0 - 65535 ms)       1 ▼     Enable       Enable     Disable       4001     966       RTS     always low       0     (0 - 1024)       0     (0 - 1024) |
|                                                                                                    | Delimiter 2<br>Delimiter process<br>Force transmit                                                                                                    | 00 (Hex) 		 Enable<br>Do Nothing 		 (Processed only when Packing length is 0)<br>5 (0 - 65535 ms)                                                                                                    |
|                                                                                                    | Submit                                                                                                    |                                                                                                    |

Для обращения у счетчиков в ПО на компьютере необходимо будет указать внешний статический адрес модема и ТСР порт, который указан в настройках режима работы модема в схеме 2 или в пробросе портов в схеме 1

Официальный дистрибьютор Moxa в РФ ООО «Ниеншанц-Автмоатика» www.moxa.ru sales@moxa.ru support@moxa.ru